# 

# Bienvenido al manual Aulapp, aquí encontrará toda la información para realizar el proceso de borrado biométrico y realizar un re-enrolamiento, por favor lea atentamente y siga las instrucciones.

Reinicio Biométrico ilización, verifique que el recurso esté disponible para el

Recuerde que solo podrá realizar el proceso de borrar biometrías dos veces desde la web mediante el perfil recepcionista, al realizar un tercer borrado de biometrías el botón no estará disponible y deberá realizarlo mediante la mesa de servicios

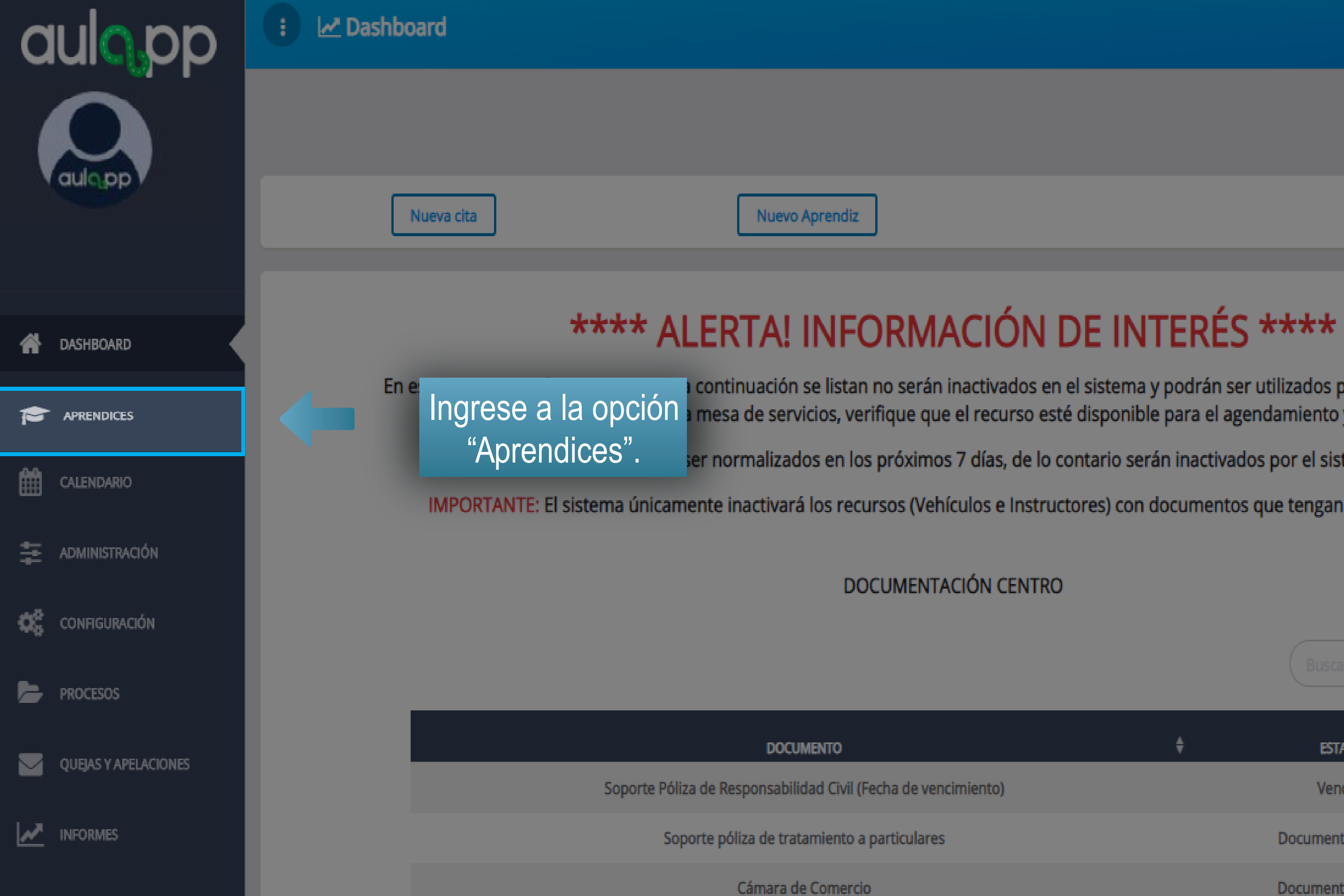

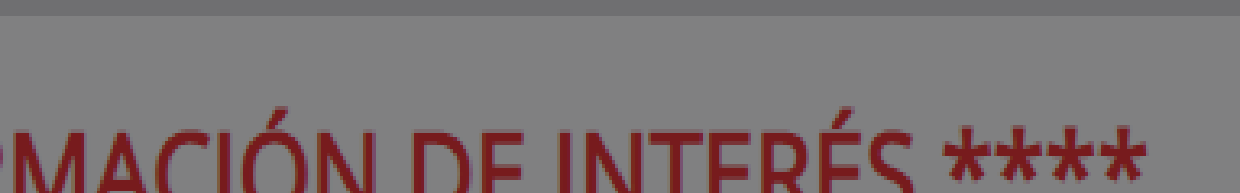

continuación se listan no serán inactivados en el sistema y podrán ser utilizados por el Centro. Por favor mesa de servicios, verifique que el recurso esté disponible para el agendamiento y utilización.

Ayuda

🛛 🖌 Salir

ser normalizados en los próximos 7 días, de lo contario serán inactivados por el sistema.

IMPORTANTE: El sistema únicamente inactivará los recursos (Vehículos e Instructores) con documentos que tengan fechas vencidas.

DOCUMENTACIÓN CENTRO

|                 | ÷ | ESTADO            | ŧ |
|-----------------|---|-------------------|---|
| de vencimiento) |   | Vencida           |   |
| iculares        |   | Documento Dañado  |   |
|                 |   | Documento Erróneo |   |

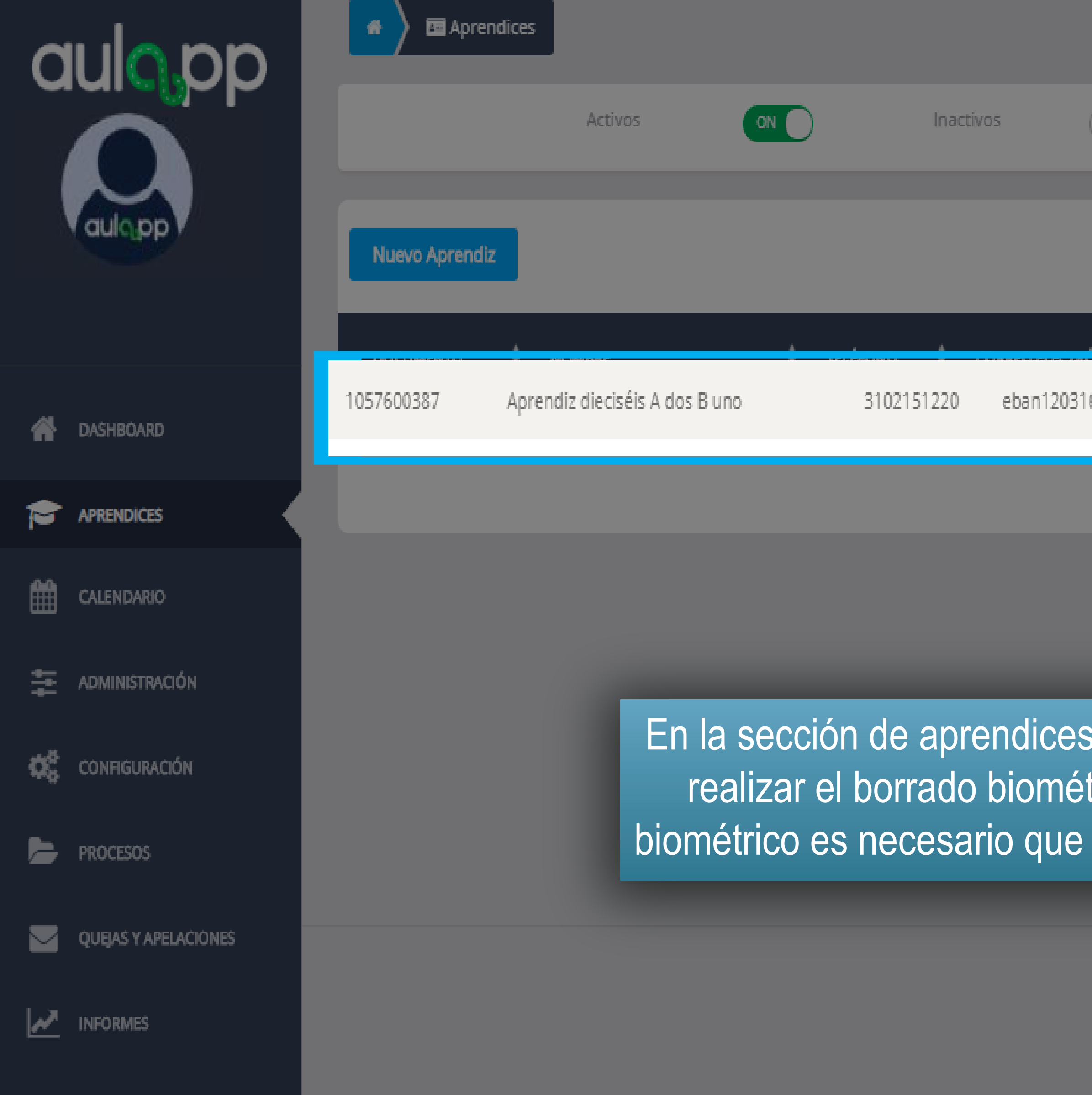

| OFF         | Certificados | OFF |            |         |
|-------------|--------------|-----|------------|---------|
|             |              |     | 1057600381 |         |
| 5@yahoo.com | CEA ADRIÁN   | •   | •          | Teditar |
| j           |              |     |            |         |
|             |              |     |            |         |

En la sección de aprendices seleccione la persona a la cual desea realizar el borrado biométrico. (Para poder realizar el borrado biométrico es necesario que tenga un registro biométrico asociado).

© 2020, AULAPP

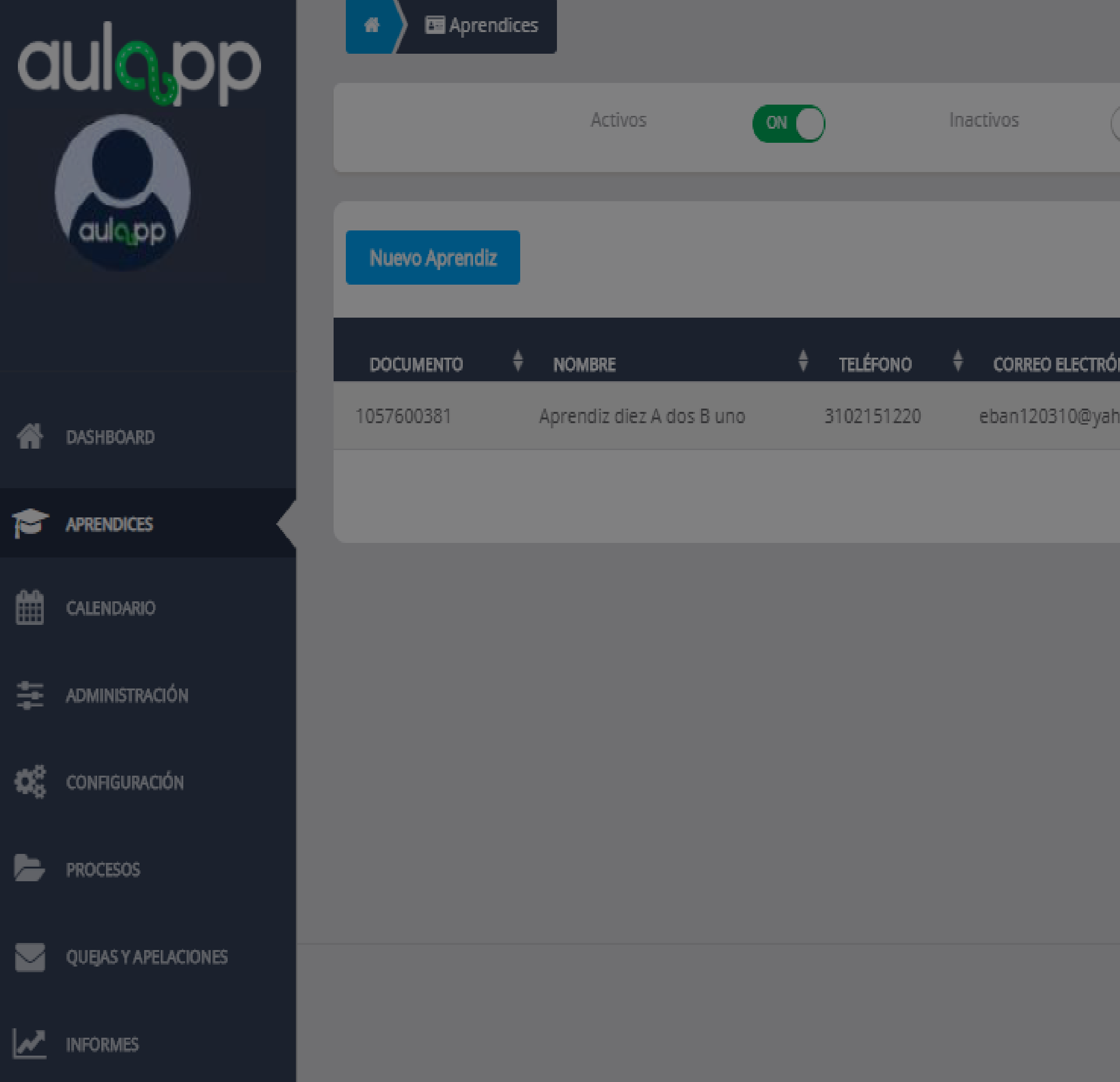

| OFF    |   | Certific  | ados | 0      |   |              |        |          |   |
|--------|---|-----------|------|--------|---|--------------|--------|----------|---|
|        |   |           |      |        |   | 1057600381   |        |          |   |
| NICO   | ŧ | SEDE      | ŧ    | estado | ¢ | ENRÓLAMIENTÓ | ÷      | ACCIONES |   |
| oo.com |   | CEA ADRIÁ | N    | •      |   | •            | 👁 DETA |          | R |
|        |   |           |      |        |   |              |        |          |   |

# Seleccione la opción "Detalle".

© 2020, AULAPP

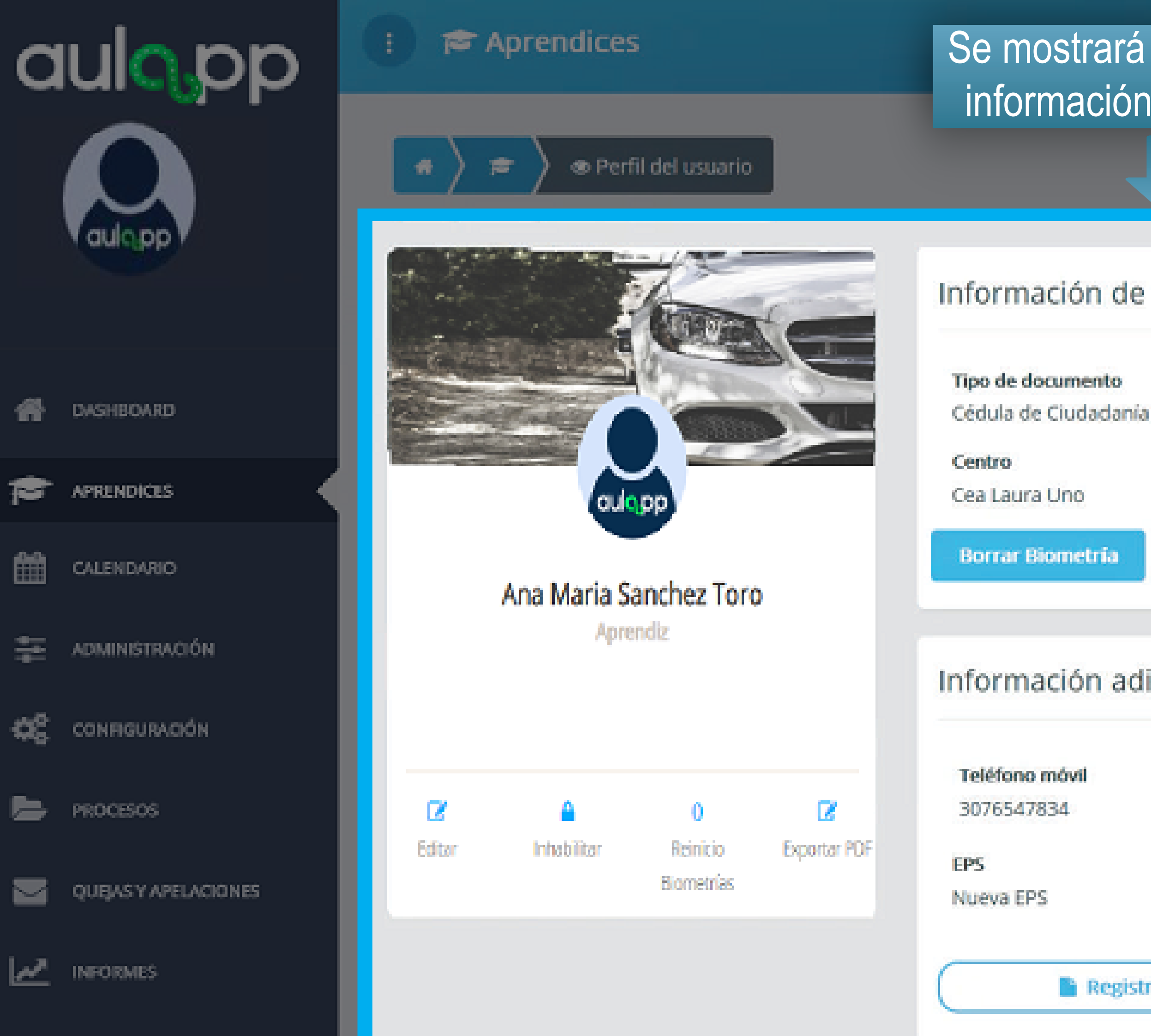

# Se mostrará el detalle de la información del aprendiz.

# Información de Usuario

Número de documento 1104704345 Curso(s)

Automóviles servicio particular

Correo electrónico anan021@yahoo.es

Ayuda

🛃 Salir

Estado

ACTINO .

### Información adicional

Teléfono de residencia 52733355

Contacto de emergencia Manuel Valencia

Dirección de residencia Calle 43 8A 73

Teléfono del contacto 3107563333

Registro de la solicitud

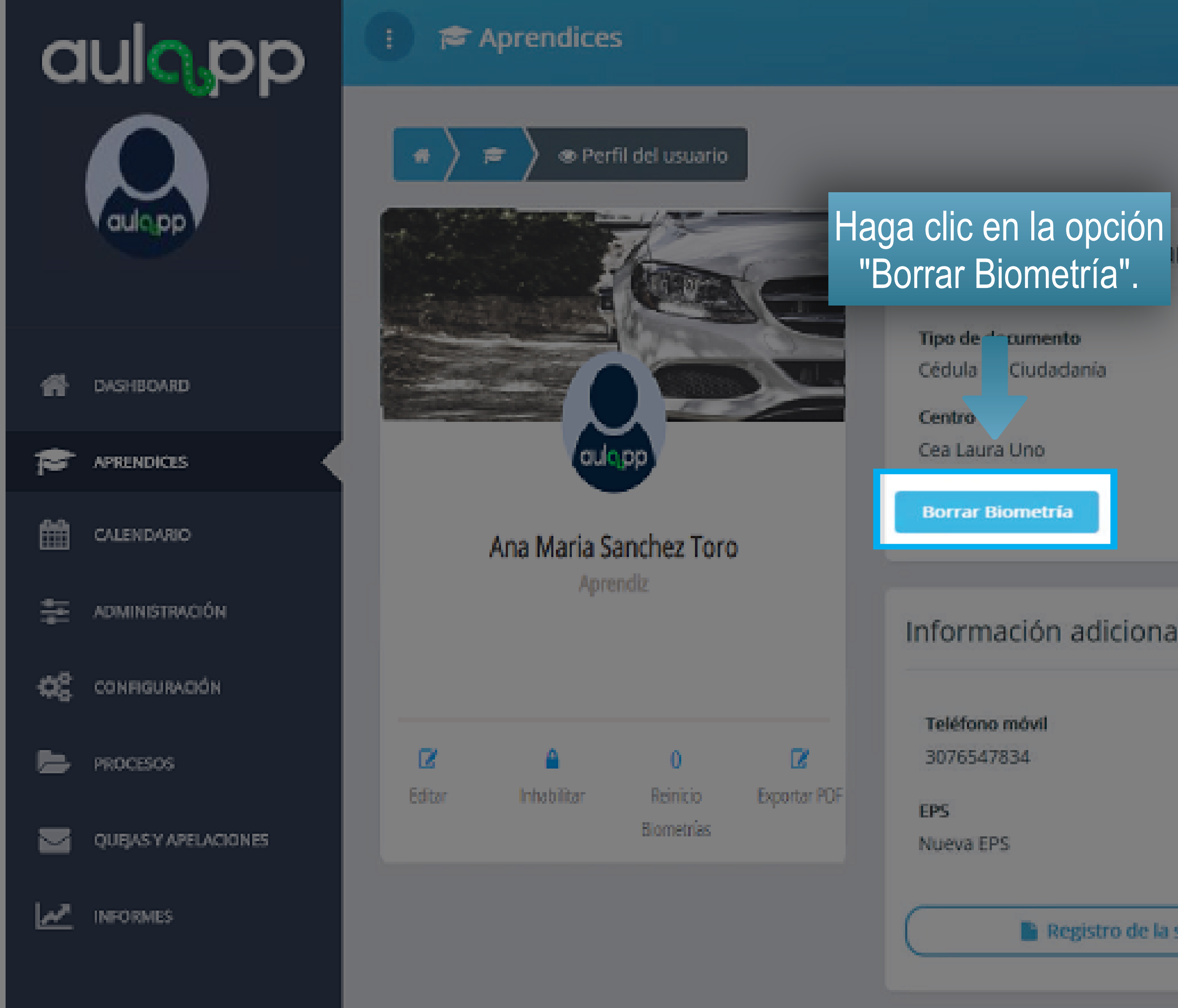

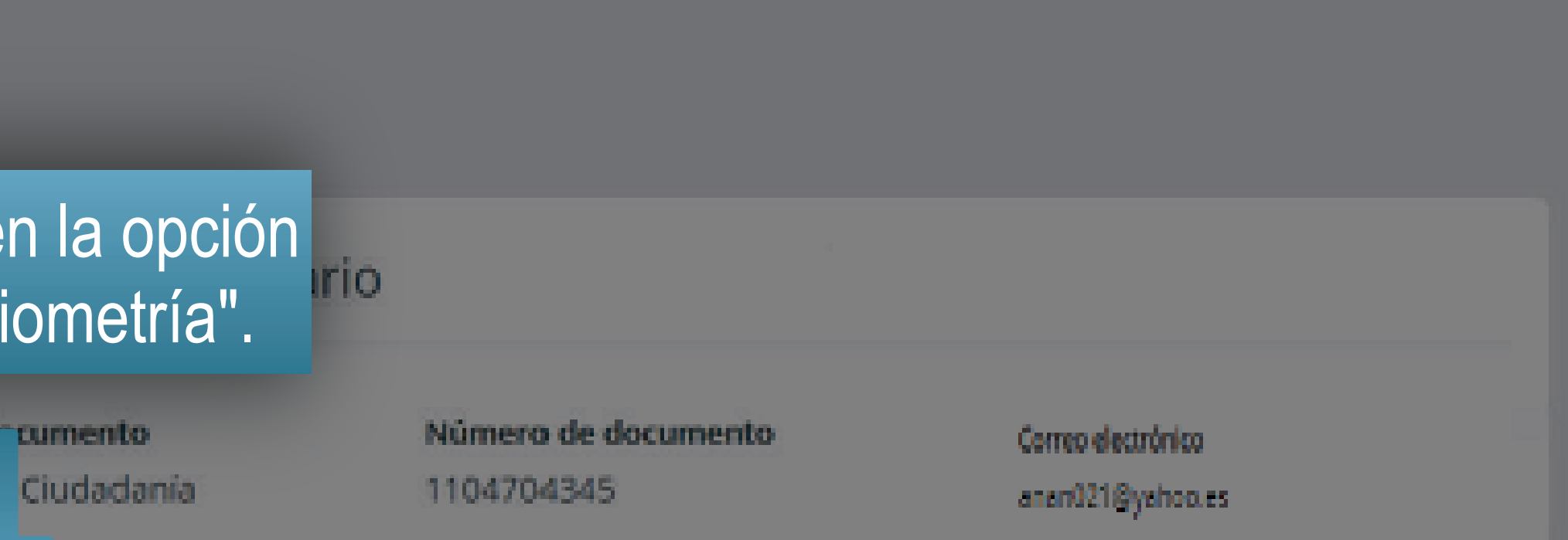

Curso(s) Automóviles servicio particular Estado

ACTINO .

Información adicional

Teléfono de residencia 52733355

Contacto de emergencia Manuel Valencia

Dirección de residencia

Ayuda

🖪 Salir

Calle 43 8A 73

Teléfono del contacto 3107563333

Registro de la solicitud

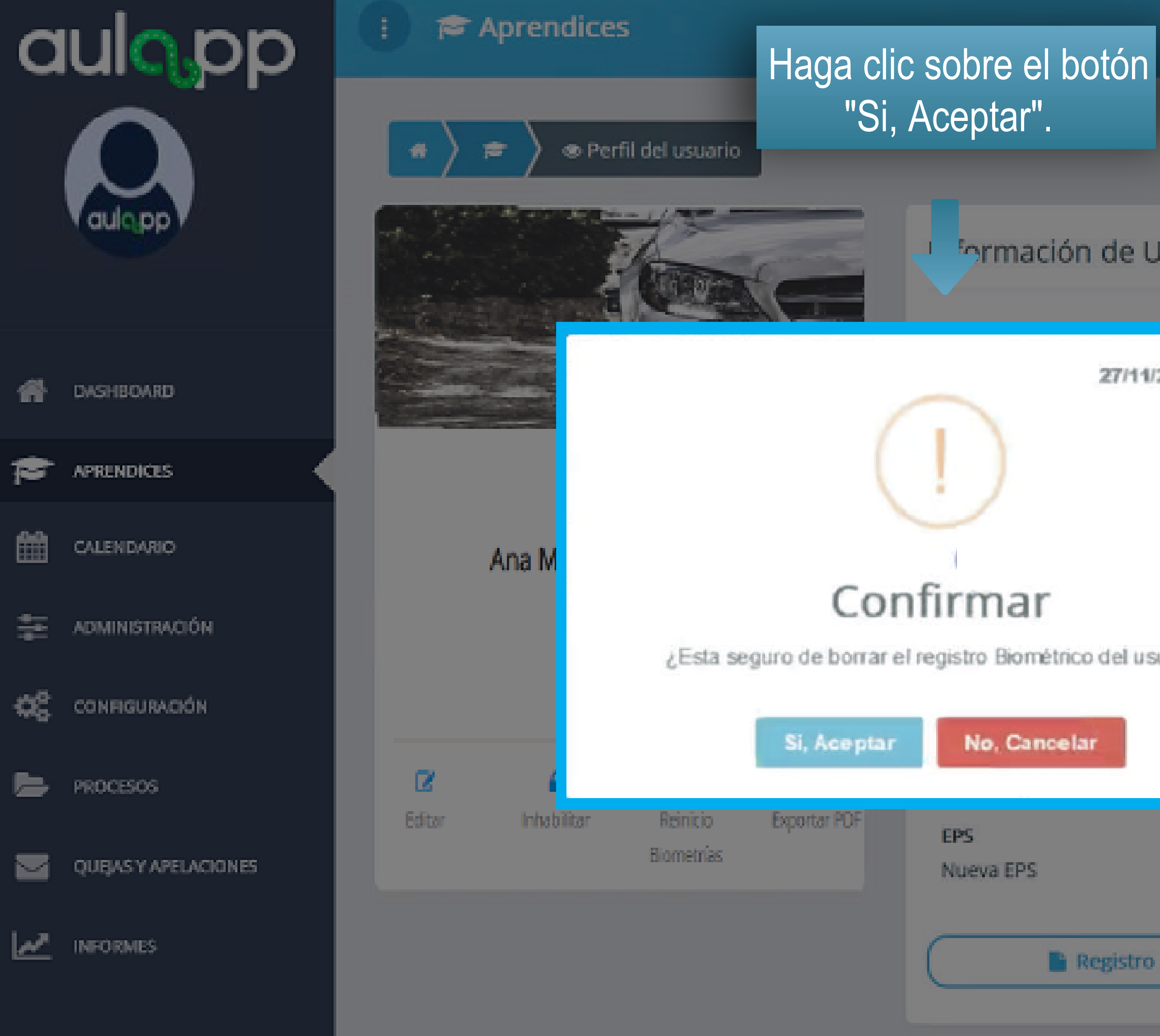

![](_page_7_Picture_2.jpeg)

# Información de Usuario.

| 27/11/2018 14:59        | ro de documento<br>04345                  | Correo electrónico<br>anan021@yahoo.es    |
|-------------------------|-------------------------------------------|-------------------------------------------|
|                         | s)<br>tóviles servicio particular         | Estado<br>Activo                          |
| trico del usuario?      |                                           |                                           |
| elar                    | no de residencia<br>1355                  | Dirección de residencia<br>Calle 43 8A 73 |
|                         | Contacto de emergencia<br>Manuel Valencia | Teléfono del contacto<br>3107563333       |
| Registro de la solicita | bu                                        |                                           |

![](_page_8_Figure_0.jpeg)

![](_page_8_Picture_2.jpeg)

Una vez se complete el proceso de borrado biom°trico, deber<sup>"</sup> hacer la captura nuevamente desde el dispositivo huellero este proceso se muestra a continuaci<sup>1</sup>n.

![](_page_10_Picture_0.jpeg)

![](_page_10_Picture_1.jpeg)

| la opción<br>ntidad". |                                   |                                         |
|-----------------------|-----------------------------------|-----------------------------------------|
| mento<br>udadanía     | Número de documento<br>1104704345 | Correo electrónico<br>anan021(§yahoo.es |
|                       | Curso(s)                          | Estado                                  |
| 10                    | Automóviles servicio particular   | <ul> <li>Activo</li> </ul>              |
| tidad                 |                                   |                                         |

# Información adicional

Teléfono de residencia 52733355

Contacto de emergencia Manuel Valencia

Dirección de residencia Calle 43 8A 73

Teléfono del contacto 3107563333

Registro de la solicitud

![](_page_11_Picture_0.jpeg)

### Aprendices

Perfil del usuario

Una vez haya leído y aceptado los términos de tratamiento de datos personales, deberá hacer clic en el botón "Aceptar"

2

![](_page_11_Picture_4.jpeg)

![](_page_11_Picture_5.jpeg)

Biometr

![](_page_11_Picture_6.jpeg)

😮 Ayuda 🛛 🖪 Salir

autorización.

![](_page_12_Picture_0.jpeg)

### Aprendices

Perfil del usuario

En caso de que el documento sea c°dula de ciudadan´a el sistema marcar<sup>"</sup> de color verde los dedos asignados para realizar la validaci1n

![](_page_12_Picture_4.jpeg)

### 05/06/2019 17:51 Los dedos a verificar son: 1. Primer dedo a validar - Meñigue derecho documento Correo electrónico 2. Segundo dedo a validar - Pulgar izquierdo anen021@yehoo.es Estado s servicio particular ACTIVO. Dirección de residencia e residencia Calle 43 8A 73 Verificar Cancelar Teléfono del contacto emergencia 3107563333 manuel valencia NUEVa EPS Registro de la solicitud

Ayuda

![](_page_12_Picture_8.jpeg)

![](_page_12_Picture_9.jpeg)

![](_page_12_Figure_10.jpeg)

![](_page_13_Picture_0.jpeg)

ADMINISTRACIÓN

CONFIGURACIÓN

QUEAS Y APELACIONES

PROCESOS

INFORMES

÷¢ĉ

~

100

### Aprendices

Perfil del usuario

Tenga en cuenta que la validación se realizará en el orden señalado en la plataforma.

![](_page_13_Picture_4.jpeg)

# 05/06/2019 17:51 Los dedos a verificar son: 1. Primer dedo a validar - Meñique derecho documento Correo electrónico 2. Segundo dedo a validar - Pulgar izquierdo ater021@yeboo.es Estado es servicio particular ACTIVO -Dirección de residencia e residencia Calle 43 8A 73 Cancelar Teléfono del contacto e emergencia manuel valencia 3107563333 Registro de la solicitud

😮 Ayuda 🛛 🖪 Salir

![](_page_13_Picture_8.jpeg)

| Verifi | car    |
|--------|--------|
|        |        |
| NUE    | va ees |
|        |        |
|        |        |

![](_page_14_Figure_0.jpeg)

### U nyuua 🦞 Jaiii

![](_page_15_Picture_0.jpeg)

### : P Aprendices

Perfil del usuario

aulo.pp

Maria Sar .nez Tr

# En caso de que el documento sea diferente a cédula de ciudadanía el sistema solicitara seleccionar los dedos para realizar la validación.

![](_page_15_Picture_5.jpeg)

QUEAS Y APELACIONES

INFORMES. 100

~

![](_page_15_Picture_8.jpeg)

![](_page_16_Figure_0.jpeg)

# A continuación se desplegará la pantalla de escaneo, tenga en cuenta que se solicitarán los dedos anteriormente asignados.

![](_page_16_Picture_2.jpeg)

|  | I. com |  |  |  |
|--|--------|--|--|--|

Indice Mano Derecha

![](_page_16_Picture_5.jpeg)

### Critica Magain

# ón de Usuario

![](_page_16_Figure_8.jpeg)

![](_page_17_Figure_0.jpeg)

# Se desplegara la pantalla con la solicitud de validación de la primera huella. ón de Usuario Número de documento mento Correo electrónico 1104704345 anan021@yshop.es Estado Attivo icular. Medio Mano Derecha Dirección de residencia Calle 43 8A 73 Teléfono del contacto 3107563333 TRESCOLLO LIC NO SOURCELLAND

Ayuda

🖪 Salir

![](_page_18_Figure_0.jpeg)

![](_page_18_Picture_1.jpeg)

![](_page_19_Figure_0.jpeg)

![](_page_20_Figure_0.jpeg)

### Aprendices

12

Editor

![](_page_20_Picture_3.jpeg)

Tipo de de Cédula di

Centro Cea Laura

Sr(a) usuario, seguidamente pi Aprendiz / Instructor en Aula

# Si las dos validaciones son exitosas se solicitar" una segunda sesi<sup>1</sup>n de captura de huellas que ser n guardadas en Aulapp, deber repetir el proceso mencionado en las p¨ginas 13, 14 y 15.

| cum<br>Ciuc   | nía                           | Número de documento<br>1104704345              | Correo-electri<br>anari021@yv | ónica<br>shop.es                      |
|---------------|-------------------------------|------------------------------------------------|-------------------------------|---------------------------------------|
| Uno           |                               | Curso(s)<br>Automóviles servicio particular    | Estado<br>Attivo              |                                       |
| oroce<br>app, | deremos a ge<br>por favor sig | uardar las huellas del<br>a las instrucciones. |                               | e residencia<br>73<br>I contacto<br>3 |
|               |                               |                                                |                               |                                       |

Ayuda

🚽 Salir

![](_page_21_Figure_0.jpeg)

# Al culminar el proceso se mostrar<sup>"</sup> una ventana emergente con la conÿrmaci<sup>1</sup>n exitosa de la veriÿcaci<sup>1</sup>n de huellas.

| Ciud nía                    | Número de do<br>1104704345 | cumento            | Correo electrónico<br>anan021@yahoo.es    |
|-----------------------------|----------------------------|--------------------|-------------------------------------------|
| Uno                         | Curso(s)<br>Automóviles s  | ervicio particular | Estado<br>ACTIVO                          |
| 27/11                       | 1,2018 15:05               |                    |                                           |
|                             |                            |                    |                                           |
| is verificadas<br>osamente! |                            | sidencia           | Dirección de residencia<br>Calle 43 8A 73 |
| Aceptar                     |                            | nergencia<br>ia    | Teléfono del contacto<br>3107563333       |
| Registro de la solicit      | tud                        | )                  |                                           |

Ayuda

🖪 Salir

Al finalizar la capturar de las biometrías mediante el huellero morpho, debe dirigirse a la App de Recepcionista, seleccione el aprendiz y capturar las biometrías por medio el dispositivo móvil, las cuales son utilizadas para ingresar a las clases y las practicas de manejo.

# Información Importante

Si el usuario supera los dos intentos fallidos en la validación de identidad se mostrará el siguiente mensaje no se le permitirá continuar con el proceso, en este caso deberá activar la opción de excepción biometrica como se muestra a continuación.

![](_page_24_Figure_0.jpeg)

# Al culminar el proceso de manera no exitosa se mostrar una ventana emergente con el siguiente mensajes.

| iuda ia                                | Número de document<br>1104704345 | 0         | Correo-electrónico<br>anan021@yehoo.es |  |
|----------------------------------------|----------------------------------|-----------|----------------------------------------|--|
|                                        | Curso(s)                         | outinular | Estado                                 |  |
|                                        | 20/11/2013 09:54                 | parocular |                                        |  |
| $(\mathcal{S})$                        |                                  |           |                                        |  |
| te la verif<br>huellas                 | icación de                       | a         | Dirección de residencia                |  |
| rero maumo de iment<br>soporte técnico | os. Comuniquese con              |           | Calle 43 8A 73                         |  |
| Aceptar                                | en                               | cia       | Teléfono del contacto<br>3107563333    |  |
| Registro de la se                      | olicitud                         |           |                                        |  |

🕜 Ayuda 🛛 🚀 Salir

![](_page_25_Figure_0.jpeg)

![](_page_25_Picture_1.jpeg)

© 2020 AULAPP

![](_page_26_Figure_0.jpeg)

![](_page_26_Picture_3.jpeg)

© 2020 ALLAPP

![](_page_27_Picture_0.jpeg)

¿El usuario tiene una discapacidad en los miembros superiores (Brazos, manos, dedos)?

![](_page_27_Picture_3.jpeg)

© 2020 ALLAPP

![](_page_28_Picture_0.jpeg)

![](_page_28_Picture_2.jpeg)

![](_page_28_Picture_3.jpeg)

![](_page_29_Picture_0.jpeg)

¿El usuario tiene una discapacidad en los miembros superiores (Brazos, manos, dedos)?

![](_page_29_Picture_3.jpeg)

🌲 Cargar archivo